## T: Instalacja i konfiguracja serwera WWW.

Cel ogólny lekcji: Nauczyć uczniów instalacji, konfiguracji i uruchamiania serwera WWW, w tym wykorzystania narzędzi takich jak ifconfig, netplan i Apache2, a także testowania uruchomionego serwera. Nauczyć instalowania i konfigurowania oraz korzystania ze skryptów Perl i PHP na Apache2.

Cele szczegółowe:

- 1. Wyjaśnienie pojęć związanych z serwerami www.
- 2. Zainstalowanie serwera www.
- 3. Uruchamianie lub zatrzymywanie usług sieciowych.
- 4. Konfiguracja serwera www.
- 5. Korzystanie z serwera www.
- 6. Zdefiniowanie procedury instalacji i konfiguracji oraz uruchomienia serwera www.
- 7. Opisanie testowania uruchomionego serwera www.
- 8. Zapisanie wszystkich poleceń konfiguracyjnych z wyjaśnieniem ich działania.
- 9. Wykonanie ćwiczenia praktycznego polegającego na instalacji i konfiguracji serwera Apache2.
- 10. Nauczyć się instalować Perl na serwerze WWW.
- 11. Włączyć moduł CGI na serwerze WWW, aby umożliwić uruchamianie skryptów CGI Perla.
- 12. Nauczyć się tworzyć i testować skrypty testowe w Perlu na serwerze WWW.
- 13. Nauczyć się umożliwiać uruchamianie skryptów CGI w innych katalogach oprócz domyślnych.
- 14. Nauczyć się tworzyć stronę testową CGI i uzyskiwać do niej dostęp z komputera klienckiego za pomocą przeglądarki internetowej.
- 15. Nauczyć się konfigurować Apache2 do korzystania ze skryptów PHP.
- 16. Zainstalować PHP i Apache moduł PHP na serwerze WWW.
- 17. Skonfigurować Apache2 do korzystania ze skryptów PHP.
- 18. Nauczyć się tworzyć stronę testową PHP i uzyskiwać do niej dostęp z komputera klienckiego za pomocą przeglądarki internetowej.

Podczas wykonywania poniższych zadań w zeszycie w sprawozdaniu

- 1. podaj i wyjaśnij polecenia, które użyjesz, aby:
  - wyjaśnić pojęcia związane z serwerami www,
  - zainstalować serwery www,
  - uruchomić lub zatrzymać usługi sieciowe,
  - konfigurować serwery www,

### • korzystać z serwerów www.

### 2. podaj odpowiedzi na pytania zadane w treści zadań.

Przywróć migawkę "Migawka 1" zawierającą przygotowane do ćwiczeń maszyny Ubuntu serwer i desktop (klient) oraz Windows desktop (klient)

Przed przystąpieniem do ćwiczenia sprawdź czy ustawienie maszyny wirtualnej pozwala na dostęp do Internetu, jeżeli ustawienia są niezgodne wykonaj konfigurację pierwszej i drugiej karty sieciowej według instrukcji, a następnie uruchom Ubuntu serwer i klienty zgodnie z wymaganiami w instrukcji.

| Ubuntu serwer Adapter 1                                                                                            | Ubuntu serwer Adapter 2                                                                                                    |
|----------------------------------------------------------------------------------------------------|----------------------------------------------------------------------------------------------------|
| Sieć<br>Karta 1 Karta 2 Karta 3<br>Włącz kartę sieciową<br>Podłączona do: NAT<br>Nazwa:<br>Zaawansowane            | Sieć<br>Karta 1 Karta 2 Karta 3 Karta 4<br>Włącz kartę sieciową<br>Podłączona do: Sieć wewnętrzna<br>Nazwa: intnet<br>Zaawansowane |
| Windows Adapter 1                                                                                                  |                                                                                                    |
| Sieć<br>Karta 1 Karta 2 Karta 3 Karta 4<br>Włącz kartę sieciową<br>Podłączona do: Sieć wewnętrzna<br>Nazwa: intnet |                                                                                                    |

Po uruchomieniu Ubuntu serwer podaj login: ubuntu Password: 1234

Wpisz sudo -s Password: 1234

ubuntu@ubuntusrv:~\$ <mark>sudo −s</mark> [sudo] password for ubuntu: root@ubuntusrv:/home/ubuntu#

Przygotowanie do ćwiczenia. Ustawienie statycznego adresu IP.

1. Za pomocą polecenia ifconfig -a lub ip a ustal dostępne interfejsy sieciowe.

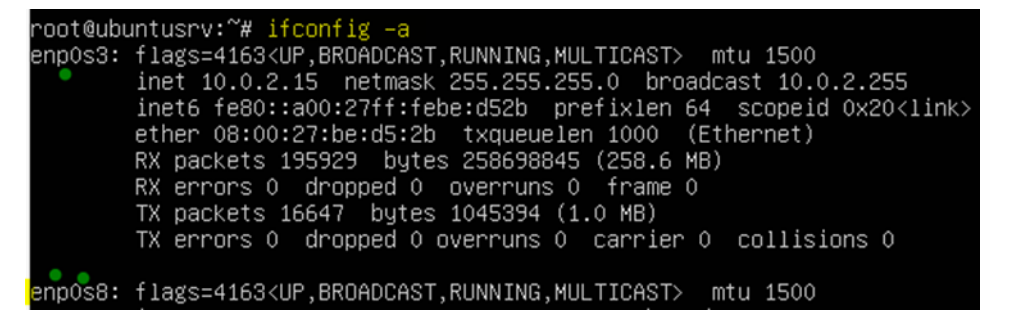

Plik /etc/netplan/00-installer-config.yaml - opisuje interfejsy sieciowe dostępne w systemie i jak je aktywować.

2. Zmień adres IP dla Ubuntu na enp0s8 (Adapter 2) na statyczny.

Otwórz plik, który opisuje interfejsy sieciowe nano /etc/netplan/0 tabulator - nazwa pliku zostanie uzupełniona do postaci \*.yaml

Pozostaw zalecane wpisy w tym pliku jak poniżej pamiętaj o dokładności wpisów

```
# This is the network config write
network:
version: 2
renderer: networkd
ethernets:
enp0s3:
dhcp4: true
enp0s8:
dhcp4: no
addresses: [10.0.0.30/24]
```

```
3. Zastosuj ustawienia
root@ubuntusrv:~# netplan apply
```

4. Zmień nazwę hosta na stałe
 root@ubuntusrv:~# hostnamectl set-hostname www
 root@ubuntusrv:~# init 6

Opisz w zeszycie:

- procedurę instalacji i konfiguracji oraz uruchomienia serwerów www,
- testowania uruchomionego serwera www,

Wszystkie polecenia konfiguracyjne zapisz w zeszycie z wyjaśnieniem ich działania.

# Ćwiczenie

# A. Instalacja i konfiguracja Apache2

Instalacja apache2 i konfiguracja serwer HTTP. HTTP używa 80/TCP.

1. Wykonaj aktualizację apt update - aktualizowanie listy pakietów i repozytoriów

Jeśli pojawi się Run 'apt list --upgradable' to see them. można instalować poniższy pakiet.

2. Wykonaj instalację pakietu Apache2.

# root@www:~# apt -y install apache2

Jeśli nie jest możliwe wykonaj polecenie init 6 lub wyłączenie i włączenie maszyny wirtualnej z serwerem przez "x". Następnie zapytaj prowadzącego czy można wykonać apt-get upgrade - aktualizacja systemu.

3. Wykonaj kopie pliku /etc/apache2/apache2.conf - główny plik konfiguracyjny serwera

root@www:~# cp /etc/apache2/apache2.conf /etc/apache2/apache2.conf.bak

- 4. Wykonaj kopie pliku /etc/apache2/conf-enabled/security.conf specyfikacja nagłówka serwera root@www:~# cp /etc/apache2/conf-enabled/security.conf /etc/apache2/conf-enabled/security.conf /etc/apache2/conf /etc/apache2/conf-enabled/security.conf /etc/apache2/conf /etc/apache2/conf /etc/apache2/conf /etc/apache2/conf /et
- 5. Edytuj plik konfiguracji /etc/apache2/conf-enabled/security.conf

root@www:~# nano /etc/apache2/conf–enabled/security.conf.

Zmień linie 25:

ServerTokens Prod

- 6. Wykonaj kopie pliku konfiguracji /etc/apache2/mods-enabled/dir.conf jakie pliki obsługują Apache
- 7. Edytuj plik konfiguracji /etc/apache2/mods-enabled/dir.conf

W linii 2 pozostaw nazwy pliku, którym możesz uruchomić stronę z katalogu użytkownika:

DirectoryIndex index.html index.htm

| GNU nano 4.8                       |            | /etc/apad | che2/mods- | -enabled/di | ir.conf     |           |
|------------------------------------|------------|-----------|------------|-------------|-------------|-----------|
| <ifmodule mod_dir.c=""></ifmodule> |            |           |            |             |             |           |
| DirectoryIndex                     | index.html | index.cgi | index.pl   | index.php   | index.xhtml | index.htm |
|                                    |            |           |            |             |             |           |
|                                    |            |           |            |             |             |           |

```
# vim: syntax=apache ts=4 sw=4 sts=4 sr noet
```

8. Edytuj plik konfiguracji /etc/apache2/apache2.conf

W linii 70 określ nazwę serwera

ServerName www.srv.world

```
#ServerRoot "/etc/apache2"
ServerName www.srv.world
```

9. Edytuj wzorcowy plik konfiguracji hosta wirtualnego nano /etc/apache2/sites-enabled/000-default.conf

W linii 11 ustaw e-mail webmastera

ServerAdmin <u>webmaster@srv.world</u>

10. W celu sprawdzenia położenia głównego katalogu który zawiera udostępniane strony wpisz polecenie

```
root@www:/home/ubuntu# cat /etc/apache2/sites-available/000-default.conf
```

```
ServerAdmin webmaster@srv.world
DocumentRoot /var/www/html
```

11. Sprawdź, czy jest otwarty port 80 odpowiadający za www (port nasłuchujący ma otwarty = LISTEN)

| root@u<br>Active | root@www:/home/ubuntu# netstat _ant<br>Active Internet compactions (compare and actablished) |          |                   |                  |        |
|------------------|----------------------------------------------------------------------------------------------|----------|-------------------|------------------|--------|
| нстть            | THIEL                                                                                        | ιει τοιπ | IECTIONS (SELVENS | anu estaviisneu) |        |
| Proto            | Recv-Q                                                                                       | Send-Q   | Local Address     | Foreign Address  | State  |
| tcp              | 0                                                                                            | 0        | 127.0.0.53:53     | 0.0.0:*          | LISTEN |
| tcp              | 0                                                                                            | 0        | 0.0.0.0:22        | 0.0.0:*          | LISTEN |
| tcp6             | 0                                                                                            | 0        | :::80             | :::*             | LISTEN |
| tcp6             | 0                                                                                            | 0        | :::22             | :::*             | LISTEN |

12. Aby sprawdzić czy serwer Apache nasłuchuje na wszystkich adresach IP serwera, czy na wybranych:

| root@www:/home/ubuntu# <mark>cat /etc/apache2/ports.conf</mark><br># If you just change the port or add more ports here, you will likely also<br># have to change the VirtualHost statement in<br># /etc/apache2/sites–enabled/000–default.conf |
|----------------------------------------------------------------------------------------------------|
| Listen 80                                                                                                    |
| <ifmodule ssl_module=""><br/>Listen 443<br/></ifmodule>                                                                                                    |
| <ifmodule mod_gnutls.c=""><br/>Listen 443<br/></ifmodule>                                                                                                    |

Przykładowe opcje nasłuchiwania serwera na porcie 80:

Listen 80 - serwer nasłuchuje na porcie 80 na wszystkich adresach przypisanych do interfejsów (domyślna

konfiguracja serwera Apache)

Listen 192.168.0.1:80 - serwer nasłuchuje tylko na porcie 80 adresu IPv4 192.168.0.1

Listen [2001:db8::1]:80 - serwer nasłuchuje tylko na porcie 80 adresu IPv6 2001:db8::1

Dla nasłuchiwania w trybie Dual Stack: jeżeli, w pliku ports.conf istnieje wpis nasłuchiwania tylko na

adresie IPv4 należy dodać drugi wpis z adresem IPv6.

Dla nasłuchiwania w trybie NativeIPv6: w pliku ports.conf należy zastąpić adres IPv4 docelowym adres.

13. Wykonaj systemctl restart apache2&systemctl status apache2

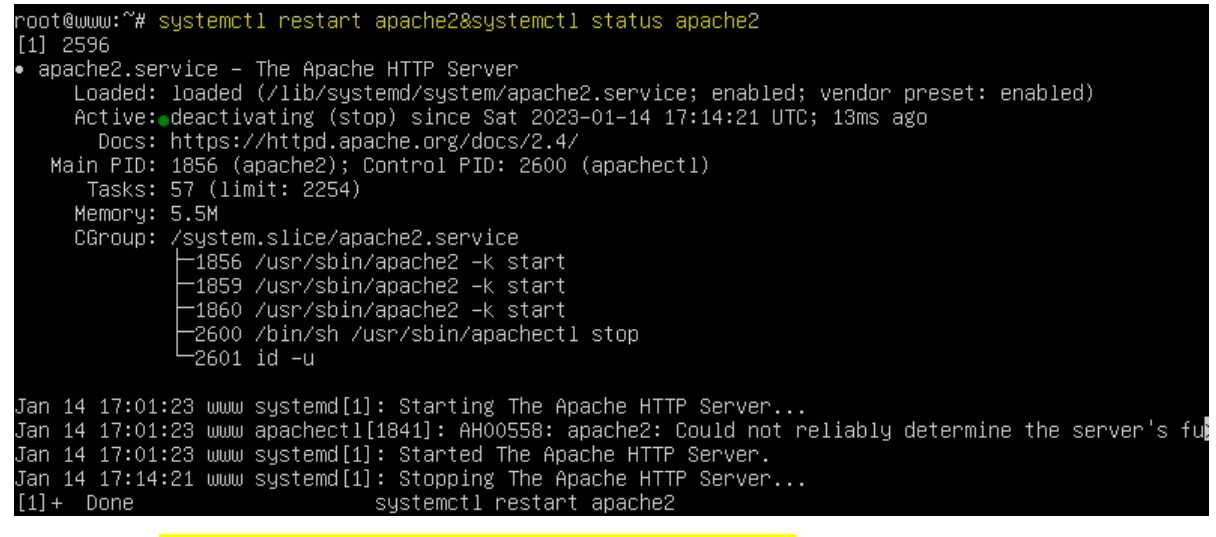

14. Wykonaj systemctl start apache2&systemctl status apache2

| root@www:~# systemctl start apache2&systemctl status apache2                          |
|---------------------------------------------------------------------------------------|
| [1] 2682                                                                              |
| • apache2.service – The Apache HTTP Server                                            |
| Loaded: loaded (/lib/systemd/system/apache2.service; enabled; vendor preset: enabled) |
| ● Active: active (running) since Sat 2023–01–14 17:14:21 UTC; 45s ago                 |
| Docs: https://httpd.apache.org/docs/2.4/                                              |
| Process: 2605 ExecStart=/usr/sbin/apachectl start (code=exited, status=O/SUCCESS)     |
| Main PID: 2625 (apache2)                                                              |
| Tasks: 55 (limit: 2254)                                                               |
| Memory: 4.9M                                                                          |
| CGroup: /system.slice/apache2.service                                                 |
| ├─2625 /usr/sbin/apache2 -k start                                                     |
| ─2626 /usr/sbin/apache2 -k start                                                      |
| └─2627 /usr/sbin/apache2 -k start                                                     |
|                                                                                       |
| Jan 14 17:14:21 www systemd[1]: Starting The Apache HTTP Server                       |
| Jan 14 17:14:21 www systemd[1]: Started The Apache HTTP Server.                       |
| [1]+ Done                                                                             |
| root@www:~~#                                                                          |

15. Sprawdź dostęp do usługi serwera www na adresie IP serwera 127.0.0.1 lub 10.0.0.30 w przeglądarce

internetowej.

apt -y install lynx - aby zainstalować przeglądarkę wiersza poleceń lynx

lynx -version - zweryfikuj instalację, sprawdzając numer wersji lynx

lynx 127.0.0.1 - otwórz stronę

Ubuntu Logo Apache2 Ubuntu Default Page It works!

Wybierz  $\mathbf{q} > \mathbf{y} >$  enter - zamknij stronę

apt -y install w3m w3m-img - aby zainstalować przeglądarkę wiersza poleceń w3m

w3m -version - zweryfikuj instalację, sprawdzając numer wersji w3m

w3m 10.0.0.30 - otwórz stronę

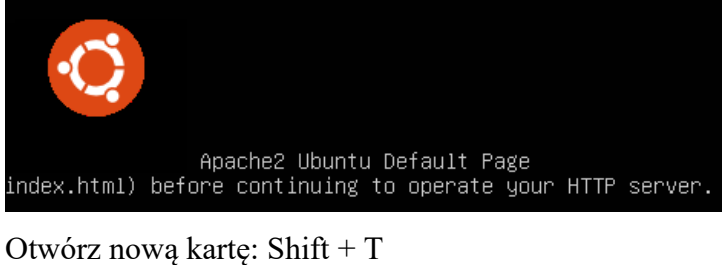

Otworz nową kartę. Sinit + 1

Otwórz nowy adres URL: Shift + U

Wróć o jedną stronę: Shift + B

Zamknij program: Shift + Q

## Przejdź do Windows

16. Ustaw kartę sieciową dla klienta z Windows.

| Szczegóły połączenia sieciowego: |                     |  |  |
|----------------------------------|---------------------|--|--|
| Właściwość                       | Wartość             |  |  |
| Sufiks DNS konkretneg            |                     |  |  |
| Opis                             | Karta Intel(R) PRO/ |  |  |
| Adres fizyczny                   | 08-00-27-28-35-50   |  |  |
| DHCP włączone                    | Nie                 |  |  |
| Adres IPv4                       | 10.0.0.51           |  |  |
| Maska podsieci IPv4              | 255.255.255.0       |  |  |
| Brama domyślna IPv4              | 10.0.0.30           |  |  |
| Serwer DNS IPv4                  | 10.0.0.30           |  |  |

17. Otwórz notatnik jako administrator

|          |                                 |   | <mark> </mark> C | \W   | indows\System32\d | rivers\etc |
|----------|---------------------------------|---|------------------|------|-------------------|------------|
| Motatnik | Otwórz                          |   | Now              | / fo | lder              |            |
| anel st  | nel st Otwórz lokalizację pliku |   |                  | ^    | Nazwa             | ^          |
| i Wyśw 👸 | Uruchom jako administrator      | > |                  |      | hosts             |            |

18. Dodaj wpis jak poniżej do pliku host i zapisz plik.

### 10.0.0.30 srv.world

19. W Windows sprawdź dostęp do "http://(nazwa hosta)" w przeglądarce internetowej.

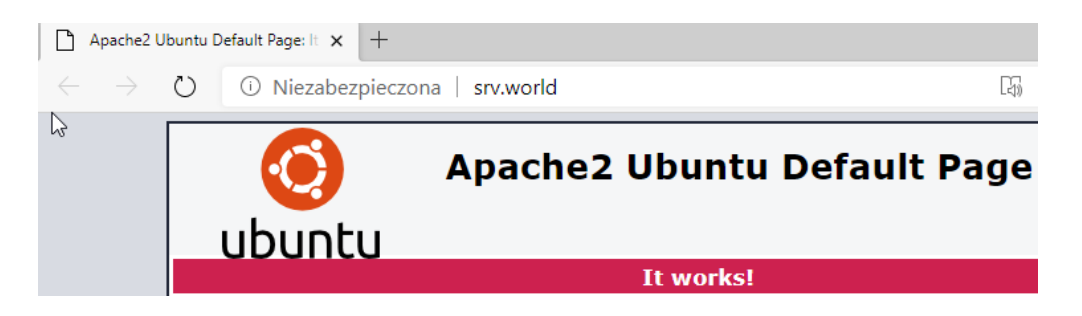

Zapisz w zeszycie jakie inne metody rozpoznawania nazw znasz poza powyższą metodą (plikiem host). Jest to plik konfiguracyjny zarówno w systemach Windows jak i Linux, który zawiera spis stron i odpowiadających im adresów IP zdefiniowanych "na sztywno".

### Zgłoszenie 1

### **B.** Użycie skryptów Perl

Włączanie i używanie skryptów CGI Perl.

1. Instalacja Perl.

## root@www:~<mark># apt –y install per</mark>l

2. Włącz moduł CGI.

root@www:~#a2enmod cgid - włączanie modułu cgid.

root@www:~# systemctl restart apache2 - aktywacja nowej konfiguracji

Po włączeniu CGI skrypty CGI mogą domyślnie wykonywać się w katalogu /usr/lib/cgi-bin .

Dlatego, na przykład, jeśli skrypt Perla [index.cgi] jest umieszczony w katalogu, możliwy jest z klientów dostęp do adresu URL [http://(Apache2 Server)/cgi-bin/index.cgi].

3. Utwórz skrypt testowy

root@www:~# cat > /usr/lib/cgi-bin/test\_script <<'EOF'

<mark>#!/usr/bin/perl</mark>

print "Content-type: text/html\n\n";

print "Hello CGI\n";

**EOF** 

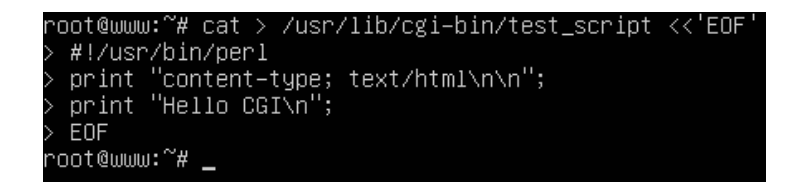

root@www:~# chmod 705 /usr/lib/cgi-bin/test\_script - przydział praw

root@www:~# curl localhost/cgi-bin/test\_script - próba uzyskania dostępu

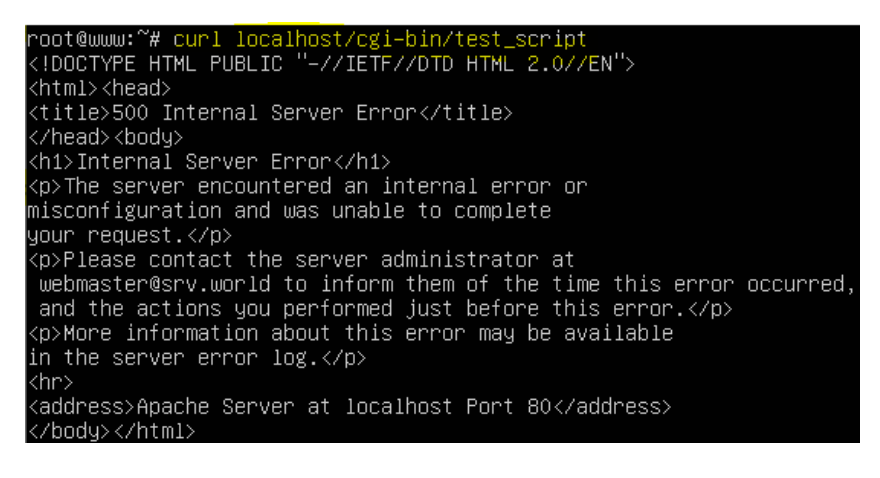

4. Jeśli chcesz zezwolić na CGI w innych katalogach oprócz domyślnych wykonaj:

root@www:~# nano /etc/apache2/conf-available/cgi-enabled.conf - utwórz nowy

określ rozszerzenie, które jest przetwarzane jako CGI w linii [AddHandler cgi-script].

<Directory "/var/www/html/cgi-enabled">

Options +ExecCGI

AddHandler cgi-script .cgi .pl .py .rb

</Directory>

root@www:~#mkdir <mark>/var/www/html/cgi-enabled</mark>

root@www:~# a2enconf cgi-enabled - włączanie cgi-enabled.

root@www:~# systemctl reload apache2 - aktywowanie (przeładowanie) nowej konfiguracji Apache2

root@www:~# mkdir /var/www/html/cgi–enabled root@www:~# a2enconf cgi–enabled Enabling conf cgi–enabled. To activate the new configuration, you need to run: systemctl reload apache2 root@www:~# systemctl reload apache2

Zgłoszenie 2

## C. Tworzenie strony testowej CGI i dostępu do niego za pomocą przeglądarki internetowej.

5. Utwórz stronę testową CGI i uzyskaj dostęp do niej z komputera klienckiego za pomocą przeglądarki internetowej. Jest OK, jeśli wyświetlana jest następna strona.

root@www:~# vi /var/www/html/cgi-enabled/index.cgi

#!/usr/bin/python3

print ("Content-type: text/html\n")

print ("<html>\n<body>")

print ("<div style=\"width: 100%; font-size: 40px; font-weight: bold; text-align: center;\">")

print ("CGI Script Test Page")

print ("</div>")

print ("</body>\n</html>")

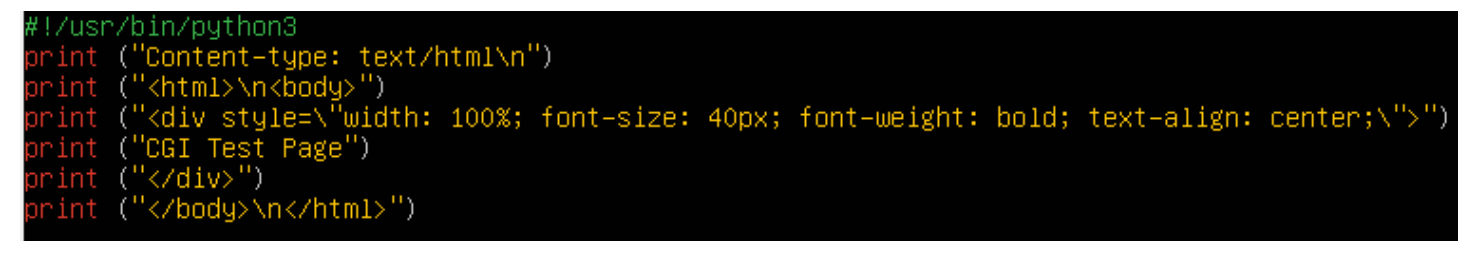

root@www:~# chmod 705 /var/www/html/cgi-enabled/index.cgi

## W Windows przetestuj działanie witryny cgi.

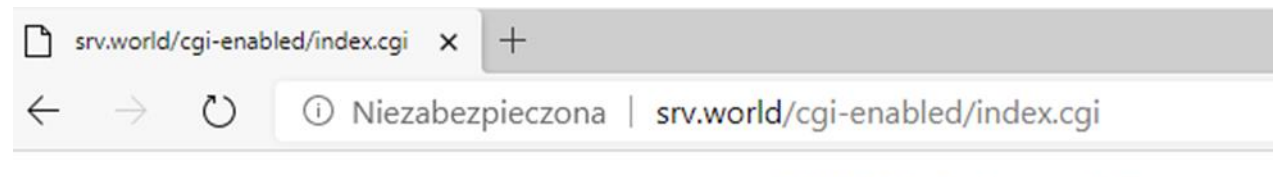

# **CGI Test Page**

# Zgłoszenie 3

# D. Skonfiguruj Apache2 do korzystania ze skryptów PHP.

1. Wykonaj aktualizację apt update - aktualizowanie listy pakietów i repozytoriów

Jeśli pojawi się Run 'apt list --upgradable' to see them. można instalować poniższy pakiet.

2. Zainstaluj PHP i Apache moduł PHP w następujący sposób:

root@www:~# apt -y install php php-cgi libapache2-mod-php php-common php-pear php-mbstring

3. Skonfiguruj Apache2.

root@www:~# php --version

Dostosuj poniższe polecenia zmieniając numer wersji na odczytany z powyszego polecenia.

root@www:~# a2enconf php7.4-cgi - włączanie konfiguracji php7.4-cgi.

systemctl reload apache2 - aktywowanie (przeładowanie) nowej konfiguracji Apache2

```
root@www:~# a2enconf php7.4–cgi
Enabling conf php7.4–cgi.
To activate the new configuration, you need to run:
systemctl reload apache2
root@www:~# systemctl reload apache2
```

root@www:~# vi /etc/php/7.4/apache2/php.ini

linia 962: odkomentuj i dodaj swoją strefę czasową

date.timezone = "Europe/Warsaw"

4. Wykonaj restart Apache i pokaz status usługi

root@www:~# systemctl reload apache2 &systemctl status apache2

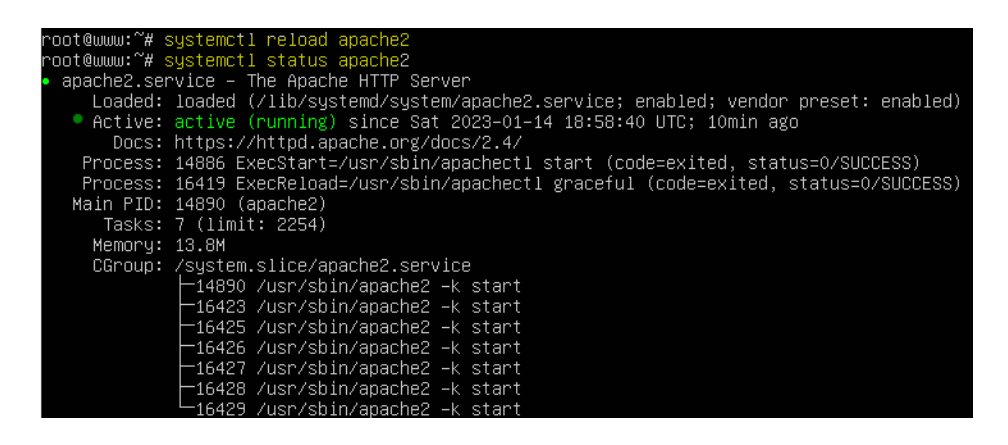

5. Utwórz stronę testową PHP i uzyskaj dostęp do niej z komputera klienckiego za pomocą przeglądarki internetowej. Jest OK, jeśli wyświetlana jest następna strona.

root@www:~# echo '<?php phpinfo(); ?>' > /var/www/html/info.php

Katalog główny dokumentu domyślnej witryny internetowej jest /var/www/html. Polecenie powyżej utworzyło plik PHP (info.php) w tym katalogu.

Plik pokaże dużo przydatnych szczegółów o instalacji PHP, takich jak zainstalowanej wersji PHP.

- 6. Otwórz na serwerze ten plik w przeglądarce cli (tekstowej) (np. lynx 10.0.0.30/info.php) Nie zamykaj.
- 7. Testowanie PHP / Pierwsze szczegóły na temat instalacji PHP

W Windows przetestuj działanie witryny php.

| PHP 7.4.3 - phpinfo() |
|-----------------------|
| PHP 7.4.3 - phpinfo() |

4

× +

→ ⑦ ① Niezabezpieczona | srv.world/info.php

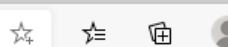

∎.5

#### PHP Version 7.4.3

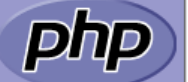

٥

| System                                  | Linux www 5.4.0-26-generic #30-Ubuntu SMP Mon Apr 20 16:58:30 UTC 2020 x86_64                                                                                                    |
|-----------------------------------------|----------------------------------------------------------------------------------------------------|
| Build Date                              | Nov 2 2022 09:53:44                                                                                                    |
| Sever API                               | Apache 2.0 Handler                                                                                                    |
| Virtual Directory Support               | disabled                                                                                                    |
| Configuration File (php.ini) Path       | /etc/php/7.4/apache2                                                                                                    |
| Loaded Configuration File               | /etc/php/7.4/apache2/php.ini                                                                                                    |
| Scan this dir for additional .ini files | /etc/php/7.4/apache2/conf.d                                                                                                    |
| Additional .ini files parsed            | /etc/php/7.4/apache2/conf.d/10-opcache.ini, /etc/php/7.4/apache2/conf.d/10-pdo.ini,<br>/etc/php/7.4/apache2/conf.d/15-xml.ini, /etc/php/7.4/apache2/conf.d/20-calendar.ini,<br>/etc/php/7.4/apache2/conf.d/20-ctype.ini, /etc/php/7.4/apache2/conf.d/20-dom.ini, /etc/php/7.4/apache2/conf.d/20-<br>exif.ini, /etc/php/7.4/apache2/conf.d/20-ftp.ini, /etc/php/7.4/apache2/conf.d/20-fileinfo.ini,<br>/etc/php/7.4/apache2/conf.d/20-ftp.ini, /etc/php/7.4/apache2/conf.d/20-gettext.ini, /etc/php/7.4/apache2/conf.d/20-<br>iconv.ini, /etc/php/7.4/apache2/conf.d/20-json.ini, /etc/php/7.4/apache2/conf.d/20-mbstring.ini,<br>/etc/php/7.4/apache2/conf.d/20-phar.ini, /etc/php/7.4/apache2/conf.d/20-posix.ini, /etc/php/7.4/apache2/conf.d/20-<br>readline.ini, /etc/php/7.4/apache2/conf.d/20-somp.ini, /etc/php/7.4/apache2/conf.d/20-somplexml.ini,<br>/etc/php/7.4/apache2/conf.d/20-sockets.ini, /etc/php/7.4/apache2/conf.d/20-sysvmg.ini,<br>/etc/php/7.4/apache2/conf.d/20-sysvesm.ini, /etc/php/7.4/apache2/conf.d/20-sysvsmg.ini,<br>/etc/php/7.4/apache2/conf.d/20-sysvesm.ini, /etc/php/7.4/apache2/conf.d/20-sysvsm.ini,<br>/etc/php/7.4/apache2/conf.d/20-sysvesm.ini, /etc/php/7.4/apache2/conf.d/20-sysvsm.ini,<br>/etc/php/7.4/apache2/conf.d/20-sysvesm.ini, /etc/php/7.4/apache2/conf.d/20-sysvsm.ini,<br>/etc/php/7.4/apache2/conf.d/20-sysvesm.ini, /etc/php/7.4/apache2/conf.d/20-sysvsm.ini,<br>/etc/php/7.4/apache2/conf.d/20-sysvesm.ini, /etc/php/7.4/apache2/conf.d/20-sysvsm.ini,<br>/etc/php/7.4/apache2/conf.d/20-sysvesm.ini, /etc/php/7.4/apache2/conf.d/20-sysvsm.ini,<br>/etc/php/7.4/apache2/conf.d/20-sysvesm.ini, /etc/php/7.4/apache2/conf.d/20-sysvsm.ini, |
| РНР АРІ                                 | 20190902                                                                                                    |
| PHP Extension                           | 20190902                                                                                                    |
| Zend Extension                          | 320190902                                                                                                    |
| Zend Extension Build                    | API320190902,NTS                                                                                                    |
| PHP Extension Build                     | API20190902,NTS                                                                                                    |
| Debug Build                             | no                                                                                                    |
| Thread Safety                           | disabled                                                                                                    |
| Zend Signal Handling                    | enabled                                                                                                    |
| Zend Memory Manager                     | enabled                                                                                                    |
|                                         |                                                                                                    |

Jak widać, PHP7 działa, server API Apache 2.0. Jeśli przejdziesz dalej, widać wszystkie moduły, które są już włączone w PHP. Nie zamykaj. Zapoznaj się z wyświetlonymi informacjami.

### Zgłoszenie 4

## E. Plik konfiguracyjny apache2.conf

1. Zapoznaj się z plik konfiguracyjny apache2.conf nie dokonując żadnych zmian

## cat /etc/apache2/apache2.conf

Ważniejsze opcje zapisz w zeszycie:

Plik w "/etc/apache2/apache2.conf" zawiera główne opcje i pliki konfiguracyjne dla Apache, zawiera dyrektywy konfiguracyjne, które przekazują serwerowi instrukcje. Składa się z trzech sekcji służących do definiowania globalnych konfiguracji procesów serwera, domyślnej konfiguracji serwera i konfiguracji hostów wirtualnych.

W systemach Ubuntu i Debian większość pliku zawiera konfiguracje globalnych procesów serwera. W dolnej części można znaleźć konfiguracje domyślnego serwera i hostów wirtualnych za pomocą dyrektywy "Include". Apache używa dyrektywy "Include" do odczytywania innych plików konfiguracyjnych, a następnie włączania ich do bieżącego pliku konfiguracyjnego od miejsca, w którym pojawiła się dyrektywa. Dzieje się tak podczas uruchamiania serwera Apache.

Przewijając w dół pliku apache2.conf, powinieneś zobaczyć kilka dyrektyw dołączania. Dyrektywy ładują definicje modułów w katalogu mods-enabled, plik ports.conf, lokalne konfiguracje w katalogu conf-enabled oraz konfiguracje hostów wirtualnych w katalogu site-enabled.

# Hierarchia plików Apache w dystrybucjach Ubuntu i Debian

conf-available – Jest to katalog zawierający dodatkowe lokalne pliki konfiguracyjne oraz pliki innych aplikacji, które nie są jeszcze powiązane z żadnymi modułami. Konfiguracje w tym katalogu nie są aktywne, chyba że je włączysz. Polecenie a2enconf może włączyć plik konfiguracyjny.

conf-enabled – Jest to katalog zawierający dodatkowe konfiguracje lokalne i pliki konfiguracyjne innych aplikacji powiązanych z odpowiadającymi im modułami. Pliki konfiguracyjne w tym katalogu są aktywne i wpływają na zachowanie Apache. Możesz wyłączyć plik konfiguracyjny za pomocą polecenia a2disconf.

mods-available – Jest to katalog zawierający pliki konfiguracyjne do ładowania modułów i ich konfigurowania. Jednak nie są one jeszcze włączone. Możesz je włączyć za pomocą polecenia a2enmod.

mods-enabled – Jest to katalog zawierający pliki konfiguracyjne do ładowania modułów i ich konfigurowania. Konfiguracje w tym katalogu są już włączone i prowadzą do odpowiednich modułów. Możesz wyłączyć moduły za pomocą polecenia a2dismod.

# Sekcja globalnej konfiguracji serwera

Sekcja globalnej konfiguracji serwera zawiera ustawienia i instrukcje kontrolujące globalne działanie Apache. Zawiera kilka dyrektyw, których wartości można modyfikować, aby zmienić zachowanie Apache. Omówmy niektóre z nich:

ServerName - jeśli nie mamy podanej tej wartości, to przy restarcie serwera Apache dostaniemy błąd o tym, choć będzie działać poprawnie.

Timeout - ilość sekund, po których dostaniemy informacje, że serwer nie odpowiada.

mpm\_prefork\_module i mpm\_worker\_module - ilość połączeń, wątków uruchomionych na serwerze zależy przede wszystkim od ilości dostępnego ramu i obciążenia serwera.

ServerSignature - włącza/wyłącza wyświetlanie stopki z informacją o serwerze i zainstalowanym oprogramowaniu, m.in. przy stronie błędu pokazuje się ta informacja. Zalecane wyłączyć wyświetlanie takich informacji, aby potencjalny intruz nie wiedział jaką wersje oprogramowania mamy i do jakiej szukać dziur/exploitów.

Server Root directory-path - katalog konfiguracyjny /etc/apache2

Listen [IP-address:] portnumber - porty

ServerName fully-qualified-domain-name [: port] - identyfikacja samego siebie

ServerAdmin e-mail\_address - mail

MaxClient - maksymalna ilość jednoczesnych połączeń

LoadModule - używane do dodawania i korzystania z dodatkowych modułów

User - określa ID użytkownika, z którego uprawnieniami będzie pracował web serwer

Group - określa grupę dla procesu Apache

Alias - dyrektywa pozwalająca korzystać z zawartości dokumentów trzymanych w innych lokalizacjach niż DocumentRoot

ScripAlias - określa docelowy katalog skryptów CGI

2. Przypomnij sobie polecenia do zarządzania serwerem Apache, sprawdź czy wszystkie masz zapisane w zeszycie, jeśli nie dopisz je.

Przydatne polecenia, które możesz uruchomić w Terminalu, do zarządzania serwerem Apache, aby:

uruchomić serwer Apache: systemctl start Apache2

zatrzymać serwer Apache: systemctl stop Apache2

zatrzymać, a następnie uruchomić Apache: systemctl reload Apache2

ponownie załadować serwer Apache w celu zaktualizowania nowych konfiguracji: systemctl reload Apache2

uruchomić Apache podczas rozruchu: systemctl enable Apache2

wyłączyć Apache podczas uruchamiania: systemctl disable Apache2

Szczegółowo przećwiczyłeś instalację i konfigurację serwera WWW Apache w systemie Ubuntu 20.04.

Podaj wnioski z ćwiczenia.

# Zgłoszenie 5

Nie przywracaj migawki z wykonanym ćwiczeniem będzie potrzebna do wykonania następnego ćwiczenia "cw1 Konfigurowanie wirtualnych serwerów WWW i obsługi stron uzytkownikow ubuntu"

# Podsumowanie:

Po wykonaniu wszystkich czynności z powyższej instrukcji przeczytaj ponownie z zrozumieniem cel ogólny i cele szczegółowe, które znajdują się na pierwszej stronie instrukcji. Jeżeli one zostały niezrealizowane to powtarzaj wykonie tej instrukcji w szkole lub/i w domu do momentu zrealizowania.